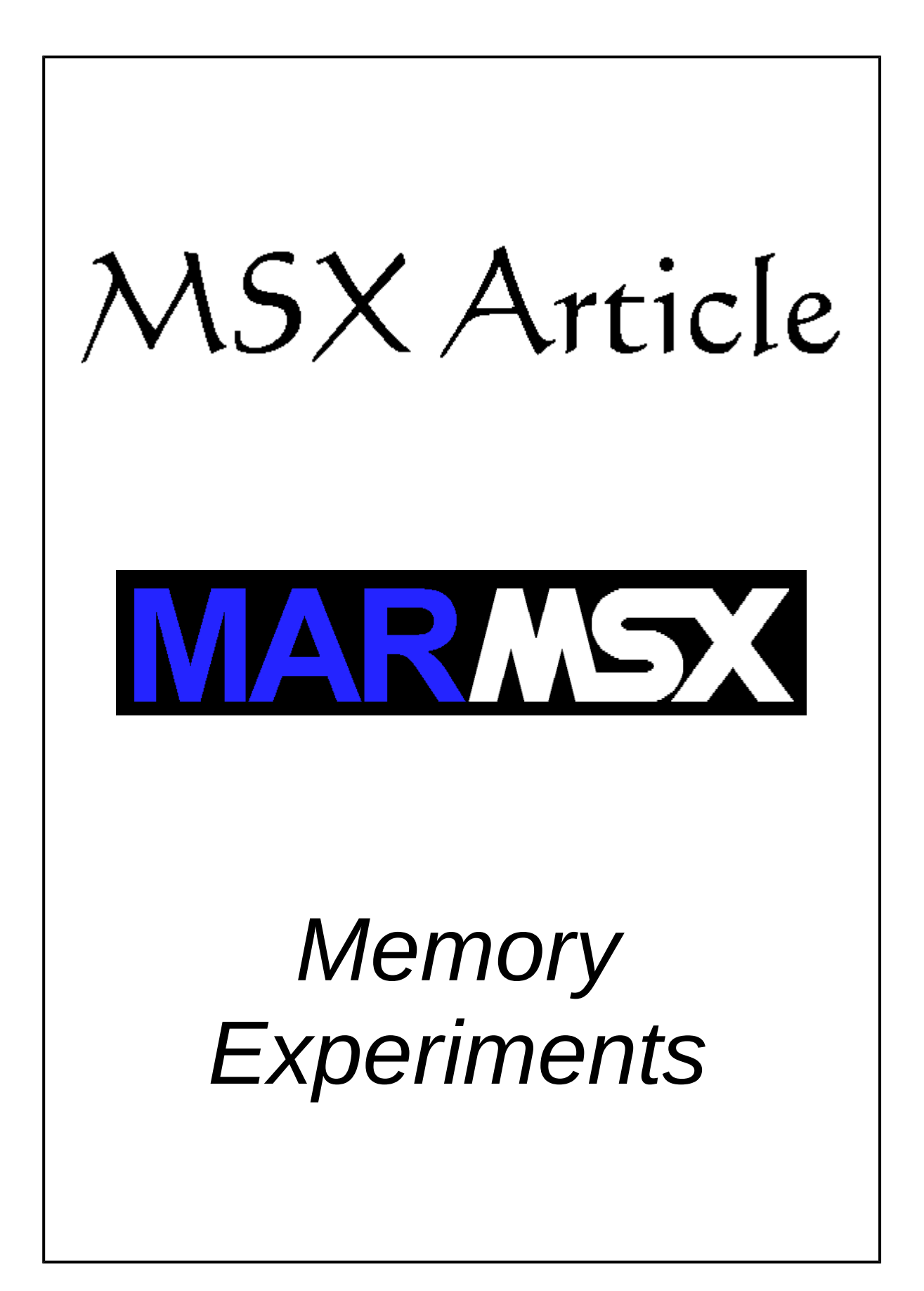

## Summary

This article presents some experiments based on the articles "The MSX Memory".

# **1- Introduction**

Two experiments are proposed:

Experiment #1: how to copy a program block to RAM page 1. Experiment #2: creating cartridge ROMs.

### 2- Experiment #1: how to copy a program block to RAM page 1

The goal of this experiment is to show how to copy a program from page 2 to page 1 and run it, once in Basic mode page 1 is set to ROM.

The next program will copy the yellow block from page 2 to page 1. The program starts running from the green part (&H9004), which is responsible for copying and running the yellow part.

| Add  | Assembly | Line | Label | Instruction   | Commentaries                           |
|------|----------|------|-------|---------------|----------------------------------------|
|      |          | 10   |       | ORG &H9000    | ; Initial address of the whole program |
| 9000 | CD C3 00 | 20   |       | CALL &HC3     | ; BIOS CLS routine                     |
| 9003 | C9       | 30   |       | RET           | ; Return                               |
| 9004 | DB A8    | 40   |       | IN A,(&hA8)   | ; Read current slots configuretion     |
| 9006 | 47       | 50   |       | LD B,A        | ; Copy to register B                   |
| 9007 | CB 3F    | 60   |       | SRL A         | ; Apply right shift twice              |
| 9009 | CB 3F    | 70   |       | SRL A         |                                        |
| 900B | в0       | 80   |       | OR B          | ; Make slot pg 1 = slot pg 2           |
| 900C | D3 A8    | 90   |       | OUT (&HA8),A  | ; Send data to port A8                 |
| 900E | AF       | 100  |       | XOR A         | ; Clear register F                     |
| 900F | 21 FF FF | 110  |       | LD HL,&HFFFF  | ;                                      |
| 9012 | 36 00    | 120  |       | LD (HL),0     | ; Set sub-slot 0                       |
| 9014 | 21 00 90 | 130  |       | LD HL,&H9000  | ; Source block address                 |
| 9017 | 11 00 40 | 140  |       | LD DE,&H4000  | ; Destiny address                      |
| 901A | 06 04    | 150  |       | LD B,4        | ; Counter                              |
| 901C | 7E       | 160  | LOOP: | LD A,(HL)     | ; Read from memory to A                |
| 901D | 12       | 170  |       | LD (DE),A     | ; Copy to memory A register content    |
| 901E | 23       | 180  |       | INC HL        | ; Decrement source pointer             |
| 901F | 13       | 190  |       | INC DE        | ; Decrement destiny pointer            |
| 9020 | 10 FA    | 200  |       | DJNZ LOOP     | ; B=B-1: If B>0, jump to LOOP          |
| 9022 | CD 00 40 | 210  |       | CALL &H4000   | ; Run program copied to page 1         |
| 9025 | DB A8    | 220  |       | IN A,(&HA8)   | ; After program end, read port A8      |
| 9027 | E6 F0    | 230  |       | AND &B1111000 | ; Mask to make pag 1 = slot 0          |
| 9029 | D3 A8    | 240  |       | OUT (&HA8),A  | ; Send data to port A8                 |
| 902B | C9       | 250  |       | RET           | ; Return                               |

The program file starting address must be &H9000 (line 10), while the program executing address must be &H9004:

BSAVE"expl.bin", &H9000, &H902B, &H9004

The yellow program's function is to clear the screen. This effect can easily noticed by anyone.

The next table explains the previous code grouped by functions.

| Line | Label | Instruction     | Detailed commentaries                                                                       |  |  |  |  |  |  |  |  |
|------|-------|-----------------|---------------------------------------------------------------------------------------------|--|--|--|--|--|--|--|--|
| 40   |       | LD A,&B10101000 | Set page 1 to RAM.                                                                          |  |  |  |  |  |  |  |  |
| 50   |       | LD B,A          | A little twick to find DNM elet and get were 1.                                             |  |  |  |  |  |  |  |  |
| 60   |       | SRL A           | A little trick to find RAM slot and set page 1:<br>* A = slsl0000, where sl is the RAM slot |  |  |  |  |  |  |  |  |
| 70   |       | SRL A           | * B = A                                                                                     |  |  |  |  |  |  |  |  |
| 80   |       | OR B            | * A = 00sls100<br>* B = slsls100 OR                                                         |  |  |  |  |  |  |  |  |
| 90   |       | OUT (&HA8),A    | $\frac{1}{A} = \text{slsl}00$                                                               |  |  |  |  |  |  |  |  |
| 100  |       | XOR A           | Clear flag F. This is necessary.                                                            |  |  |  |  |  |  |  |  |
| 110  |       | LD HL,&FFFF     | Forman mana 1 and alot to be 0                                                              |  |  |  |  |  |  |  |  |
| 120  |       | LD (HL),0       | forces page i sub-sidt to be v.                                                             |  |  |  |  |  |  |  |  |
| 130  |       | LD HL,&H9000    | Set source pointer.                                                                         |  |  |  |  |  |  |  |  |
| 140  |       | LD DE,&H4000    | Set destiny pointer.                                                                        |  |  |  |  |  |  |  |  |
| 150  |       | LD B,4          | Set counter, according to the block size.                                                   |  |  |  |  |  |  |  |  |
| 160  | LOOP: | LD A,(HL)       |                                                                                             |  |  |  |  |  |  |  |  |
| 170  |       | LD (DE),A       |                                                                                             |  |  |  |  |  |  |  |  |
| 180  |       | INC HL          | Copy data from page 2 to page 1.                                                            |  |  |  |  |  |  |  |  |
| 190  |       | INC DE          |                                                                                             |  |  |  |  |  |  |  |  |
| 200  |       | DJNZ LOOP       |                                                                                             |  |  |  |  |  |  |  |  |
| 210  |       | CALL &H4000     | Run the yellow code.                                                                        |  |  |  |  |  |  |  |  |
| 220  |       | IN A,(&HA8)     |                                                                                             |  |  |  |  |  |  |  |  |
| 230  |       | AND &B1111000   | After finishing, return page 1 to ROM.                                                      |  |  |  |  |  |  |  |  |
| 240  |       | OUT (&HA8),A    |                                                                                             |  |  |  |  |  |  |  |  |
| 250  |       | RET             | Return to Basic.                                                                            |  |  |  |  |  |  |  |  |

This article is followed by the source and binaries of this program. The source code is compatible with RSCII assembler. They are:

- exp1.asm source code for Macro Asemblador RSCII.
- exp1.txt source code in text format.
- exp1.bin binary. Run it on Basic environment adding the ",r" option.
- exp1.bas program in Basic including the binaries.

In order to run this experiment in Basic, use the following program:

```
10 FOR E=&H9000 TO &H902B
20 READ A$
30 A = VAL("&h"+A$)
40 POKE E,A
50 NEXT E
60 DEFUSR=&H9004 : X=USR(0)
```

```
70 DATA CD,C3,00,C9,DB,A8,47,CB,3F,CB,3F,B0,D3,A8,AF,21
80 DATA FF,FF,36,00,21,00,90,11,00,40,06,04,7E,12,23,13
90 DATA 10,FA,CD,00,40,DB,A8,E6,F0,D3,A8,C9
```

#### 2.1- Testing on blueMSX emulator debugger

The blueMSX emulator brings an excellent tool to inspect the MSX instructions set, memory and registers while the MSX runs. This is the debugger. The debugger is accessed through the Tools option, located on the blueMSX top menu. Figure 1 presents the blueMSX emulator and the debugger tool.

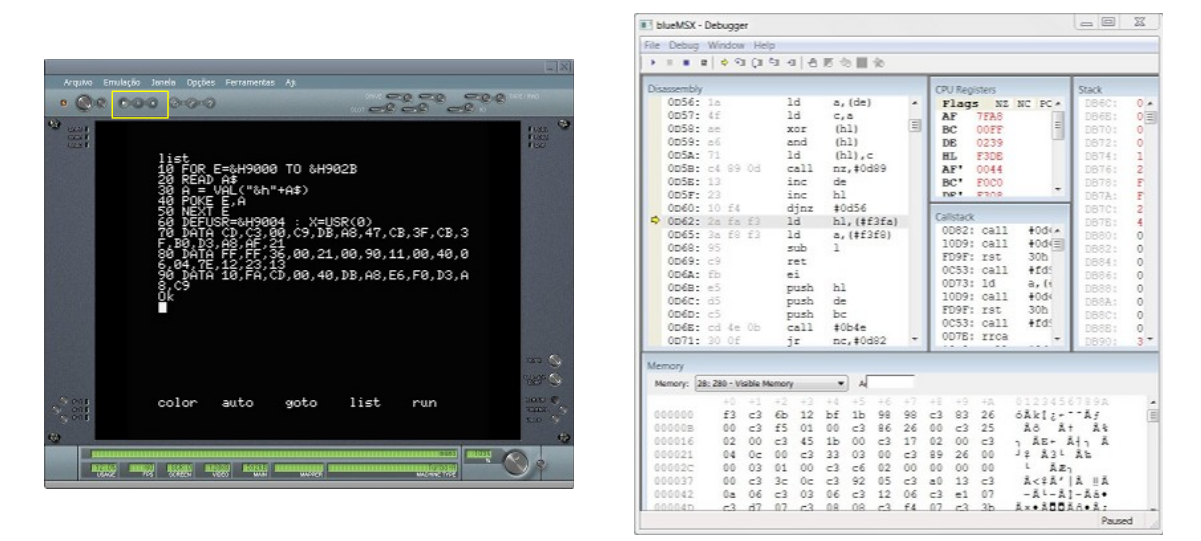

Figure 1. blueMSX emulator and debugger tool.

After opening the debugger, the reader will notice that no data is modified. In order to inspect the MSX content, the emulator must be paused (middle button in the yellow rectangle signed on figure 1).

Before using the debugger, we must load the program "exp1.bin" or "exp1.bas" on the MSX memory, without running it. Use BLOAD without ",r" (binary) or LOAD (Basic).

The debugger allows the step by step instruction execution, as well as creating breakpoints, which stop program's execution when such point is reached. We will create a breakpoints at &H9004, &H9014 and &H9022, where the first one is the green program starting address. But before that, let's see how to set the debugger.

Preparing the debugger: pause the emulator, then click on the debugger window to activate it an then press "control + G". A dialog window is opened, asking for the address to be shown at "Disassembly" window. Type 9004. To add a breakpoint, click on the left side if the desired address. A red dot confirms the breakpoint. Click once again to remove the break point.

Starting the experience: after preparing the debugger, run the program. Click on play button (right button on yellow rectangle), and then proceed according to the chosen file:

- $exp1.bin \rightarrow DEFUSR=&H9004 : X=USR(0)$
- exp1.bas → RUN

As soon as the program starts, the MSX emulator will stop executing at address &H9004 (imediatelly before), as seen o figure 2.

| e Debug                                                            | Windov<br>a   $\Leftrightarrow$ $\heartsuit$ | v He<br>li (ii             | lp<br>¢⊒ ∢                 | 10                   | <b>16</b> 4          | 0 195                | -\$0                 |                      |                      |                      |                      |                            |                       |                              |        |
|--------------------------------------------------------------------|----------------------------------------------|----------------------------|----------------------------|----------------------|----------------------|----------------------|----------------------|----------------------|----------------------|----------------------|----------------------|----------------------------|-----------------------|------------------------------|--------|
| isassembly                                                         |                                              |                            |                            |                      |                      |                      |                      |                      | СР                   | U Reai               | sters                |                            |                       | Stack                        |        |
| 9003:                                                              | c9                                           |                            | r                          | et                   |                      |                      |                      |                      | F                    | lags                 | 5 Z                  | NC PH                      | -                     | DB70:                        | 3 🔺    |
| 9004:                                                              | db a8                                        |                            | i                          | n                    | a,                   | (#a8                 | 3)                   |                      | A                    | F                    | 0244                 |                            |                       | DB72:                        | 8 =    |
| 9006:                                                              | 47                                           |                            | 1                          | d                    | b,                   | a                    |                      |                      | В                    | C                    | A600                 |                            | -                     | DB74:                        | 4      |
| 9007:                                                              | cb 3f                                        |                            | S                          | rl                   | a                    |                      |                      |                      | D                    | E                    | 3297                 |                            |                       | DB76:                        | 0      |
| 9009:                                                              | cb 3f                                        |                            | S                          | rl                   | a                    |                      |                      |                      | H                    | L                    | F7F6                 |                            |                       | DB78:                        | 4      |
| 900B:                                                              | b0                                           |                            | C                          | r                    | b                    |                      |                      |                      | A                    | F'                   | 0044                 |                            |                       | DB7A:                        | 0      |
| 900C:                                                              | d3 a8                                        |                            | C                          | ut                   | (#                   | a8),                 | a                    |                      | B                    | C'                   | FOCO                 |                            | -                     | DB7C:                        | 8      |
| 900E:                                                              | af                                           |                            | X                          | or                   | a                    |                      |                      |                      | L n                  | E.                   | 2308                 |                            | 100                   | DB7E:                        | 4      |
| 900F:                                                              | 21 ff                                        | ff                         | 1                          | d                    | hl                   | ,#fi                 | Eff                  | -                    | Cal                  | letack               |                      |                            |                       | DB80:                        | 0      |
| 9012:                                                              | 36 00                                        |                            | 1                          | d                    | (h                   | 1),‡                 | #00                  |                      | Cal                  | FOR .                | ret                  | 0.95                       |                       | DB82:                        | 0      |
| 9014:                                                              | 21 00                                        | 90                         | 1                          | d                    | hl                   | ,#90                 | 000                  |                      |                      | C61 .                | 14                   | bc                         | a                     | DB84:                        | 0      |
| 9017:                                                              | 11 00                                        | 40                         | 1                          | d                    | de                   | ,#40                 | 000                  |                      |                      | E87.                 | call                 | #40                        |                       | DB86:                        | 0      |
| 901A:                                                              | 06 04                                        |                            | 1                          | d                    | b,                   | #04                  |                      |                      | 4                    | FDQ.                 | call                 | #40                        |                       | DB88:                        | 0      |
| 901C:                                                              | 7e                                           |                            | 1                          | d                    | a,                   | (h1)                 |                      |                      | 4                    | c70.                 | call                 | #4d                        |                       | DB8A:                        | 0      |
| 901D:                                                              | 12                                           |                            | 1                          | a                    | (0                   | le), a               | 2                    |                      | 4                    | 88E:                 | call                 | #40                        |                       | DB8C:                        | 0      |
| 901E:                                                              | 23                                           |                            | 1                          | nc                   | nı                   |                      |                      |                      | 4                    | 883:                 | rst                  | 08h                        |                       | DB8E:                        | 3      |
| 901F:                                                              | 13                                           |                            | 1                          | nc                   | ae                   | 01-                  |                      |                      | 5                    | 012:                 | rst                  | 08h                        |                       | DB90:                        | 3      |
| 9020:                                                              | 10 IA                                        | 40                         | 0                          | all                  | #9                   | 000                  |                      | -                    | 5                    | 427:                 | rst                  | 08h                        | -                     | DB92:                        | 0<br>F |
| emory<br>Memory: 2                                                 | 0: Z80 - V                                   | risible N                  | temory                     | ,                    | •                    | ] [4]                | 4000                 | _                    | ]                    |                      |                      |                            |                       |                              |        |
|                                                                    | +0                                           | +1                         | +2                         | +3                   | +4                   | +5                   | +6                   | +7                   | +8                   | +9                   | +A                   | 0123                       | 456                   | 5789A                        |        |
|                                                                    | 00                                           | e1                         | C8                         | 09                   | 18                   | e5                   | cd                   | 39                   | 54                   | 44                   | 4d                   | áÈ                         | fåí                   | 9TDM                         |        |
| 003FFB                                                             | ba                                           | 78                         | c3                         | cf                   | 4f                   | cd                   | 2f                   | 54                   | d5                   | cf                   | 2c                   | íxÃÏ                       | oí/                   | TÕĨ,                         |        |
| 003FFB<br>004006                                                   | cu                                           |                            |                            | -1                   | C9                   | cd                   | 0b                   | 40                   | ed                   | 79                   | c9                   | ÍRÁ                        | ÉÍJ                   | CiyÉ                         | 13     |
| 003FFB<br>004006<br>004011                                         | cd                                           | 1c                         | 52                         | CI                   |                      |                      |                      |                      |                      |                      |                      |                            |                       |                              |        |
| 003FFB<br>004006<br>004011<br>00401C                               | cd<br>cd                                     | 1c<br>Ob                   | 52<br>40                   | c5                   | f5                   | 1e                   | 00                   | 2b                   | d7                   | 28                   | 05                   | 120A                       | õ                     | + × (                        |        |
| 003FFB<br>004006<br>004011<br>00401C<br>004027                     | cd<br>cd<br>cf                               | 1c<br>0b<br>2c             | 52<br>40<br>cd             | c5<br>1c             | f5<br>52             | le<br>fl             | 00<br>57             | 2b<br>c1             | d7<br>cd             | 28<br>bd             | 05                   | 130A<br>1, 1               | õ<br>RñW              | +×( <br>VÁͽ                  |        |
| 003FFB<br>004006<br>004011<br>00401C<br>004027<br>004022           | cd<br>cd<br>cf<br>ed                         | 1c<br>0b<br>2c<br>78       | 52<br>40<br>cd<br>ab       | c5<br>1c<br>a2       | f5<br>52<br>28       | le<br>f1<br>f7       | 00<br>57<br>c9       | 2b<br>c1<br>cd       | d7<br>cd<br>f8       | 28<br>bd<br>fe       | 05<br>00<br>2a       | Ì₿@Ă<br>Ĭ,Í<br>ĺx≪¢        | Õ<br>RñW<br>(փ        | +×( <br>VÁͽ<br>ŠÍøþ*         |        |
| 003FFB<br>004006<br>004011<br>00401C<br>004027<br>004032<br>00403D | cd<br>cd<br>cf<br>ed<br>1c                   | 1c<br>0b<br>2c<br>78<br>f4 | 52<br>40<br>cd<br>ab<br>7c | c5<br>1c<br>a2<br>a5 | f5<br>52<br>28<br>3c | 1e<br>f1<br>f7<br>28 | 00<br>57<br>c9<br>08 | 2b<br>c1<br>cd<br>3a | d7<br>cd<br>f8<br>bb | 28<br>bd<br>fe<br>f6 | 05<br>00<br>2a<br>b7 | 130A<br>1,1<br>1x«¢<br>0 ¥ | õ<br>RñW<br>(փ<br>< ( | +×( <br>NÁͽ<br>SÍØÞ*<br>:»ö· |        |

Figure 2. Program starting to run on debugger.

Pay attention to the red dot on the left side of address &H9004. There is a yellow arrow inside it, indicating the next instruction to be run. The "Disassembly" windows shows the memory address, machine code and mnemonics. Can you see our program there?

In order to change the memory location on "Memory" window, type 4000 in the box detached in the red rectangle on figure 2. Notice that this area remains as ROM.

It is possible to run each instruction step by step using F11 key and follow any changes on Z-80 registers. Thus, let's run automatically to the next breakpoint.

The first part of the program will change page 1 from ROM to RAM. To run directly from &H9004 to &H9014, click on debugger's "play" button (blue rectangle). So, the page 1 is changed as seen on figure 3.

The next part, from &H9014 to &H9022, the program will copy the green code to the memory region between &H4000 and &H4003. Figure 4 shows it.

At last, run the last part of the program.

|                       | +0 | +1 | +2 | +3 | +4 | +5 | +6 | +7 | +8 | +9 | +A |        | +0  | +1   | +2  | +3   | +4  | +5 | +6 | +7 | +8 | +9 | +A |
|-----------------------|----|----|----|----|----|----|----|----|----|----|----|--------|-----|------|-----|------|-----|----|----|----|----|----|----|
| 003FFB                | 00 | e1 | c8 | 09 | 18 | e5 | cd | 39 | 54 | 44 | 4d | 003FFB | 00  | e1   | с8  | 09   | 18  | ff | ff | ff | ff | ff | ff |
| 004006                | ed | 78 | c3 | cf | 4f | cd | 2f | 54 | d5 | cf | 2c | 004006 | ff  | ff   | ff  | ff   | ff  | ff | ff | ff | ff | ff | ff |
| 004011                | cd | 1c | 52 | c1 | c9 | cd | 0b | 40 | ed | 79 | c9 | 004011 | ff  | ff   | ff  | ff   | ff  | ff | ff | ff | ff | ff | ff |
| 00401C                | cd | 0b | 40 | cd | £5 | 1e | 00 | 2b | d7 | 28 | 05 | 00401C | ff  | ff   | ff  | ff   | ff  | ff | ff | ff | ff | ff | ff |
| a) page 1 in ROM mode |    |    |    |    |    |    |    |    |    |    | b) | pag    | e 1 | in F | RAN | /1 m | ode |    |    |    |    |    |    |

Figure 3. Page 1 slot configuration.

|        | +0 | +1 | +2 | +3 | +4 | +5 | +6         | +7 | +8         | +9 | +A |
|--------|----|----|----|----|----|----|------------|----|------------|----|----|
| 003FFB | 00 | e1 | c8 | 09 | 18 | cd | <b>c</b> 3 | 00 | <b>c</b> 9 | ff | ff |
| 004006 | ff | ff | ff | ff | ff | ff | ff         | ff | ff         | ff | ff |
| 004011 | ff | ff | ff | ff | ff | ff | ff         | ff | ff         | ff | ff |
| 00401C | ff | ff | ff | ff | ff | ff | ff         | ff | ff         | ff | ff |
|        |    |    |    |    |    |    |            |    |            |    |    |

Figure 4. Program copied to page 1.

### 3- Experiment #2: creating cartridge ROMs

As seen on the "The MSX Memory" first article, a cartridge ROM has a 16-byte header with some important data used by the system to manipulate it. In addition, the ROMs can be of two types: Assembly, starting at &H4000, and Basic, starting at &H8000.

3.1 - ROM in Basic Adapted from [1]

The first step to create a Basic ROM type is to change the initial address from a program in Basic, in order to introduce the header just before this program. Also, the first byte must be 0.

POKE &HF676, &H11 : POKE &HF677, &H80 : POKE &H8010, 0 : NEW

Notice: run the previous instruction in one line.

The TEXT parameter will point to &H8010 and the program will start at &H8011. The next step is to create the ROM header.

```
10 AD = &H8000

20 FOR I = 0 TO 15

30 POKE AD + I, 0

40 NEXT I

50 POKE &H8000,ASC("A")

60 POKE &H8001,ASC("B")

70 POKE &H8008,&H10

80 POKE &H8009,&H80
```

After filling the header, just create or load the Basic program which will be added to the ROM. Even after the instruction NEW, the starting address remains at &H8011.

Create a file, by saving the address from &H8000 to &HBFFF. This is the ROM.

Obs: the saved file in Basic mode will contain a 7-byte header. In order to remove the MSX file header, use the noheader [2] program or any hexadecimal editor.

#### 3.2 - ROM in Assembly

The following program was taken from the MarMSX Development Assembly course [3], and will be used on our Assembly ROM cartridge.

| Add  | Assembly    | Line Label | Instruction       | Commentaries                    |
|------|-------------|------------|-------------------|---------------------------------|
|      |             | 10         | ORG &H4010        | ; Program staring address       |
| 4010 | CD C6 00    | 20         | CALL &H6C         | ; Set screen 0 (INITXT)         |
| 4013 | 11 00 00    | 30         | LD DE,0           | ; VRAM address                  |
| 4016 | 21 21 40    | 40         | LD HL,NOME        | ; Phrase initial address        |
| 4019 | 01 0A 00    | 50         | LD BC,10          | ; String size                   |
| 401C | CD 5C 00    | 60         | CALL &H5C         | ; Call print on screen rountine |
| 401F | 18 FE       | 70 AQUI:   | JR AQUI           | ; Halt                          |
| 4021 | 4F 20 4D 53 | 80 NOME:   | DEFM "O MSX vive" | ; Phrase                        |
| -    | 58 20 76 69 |            |                   |                                 |
| 402A | 76 65       |            |                   |                                 |

The INITXT (line 20) is necessary to change the screen mode after the MSX boot.

Any tool can be used to generate the binary code from the Assembly code. Thus, it is necessary to reserve 16 bytes to the header. This header must contain the "AB" (values &H41 and &H42) plus the program stating address at &H4010 on the two following bytes. The program must be placed after the header. Create a file size of 16 KB.

The file "omsxvive.rom" initial data is then:

 0000
 41
 42
 10
 40
 00
 00
 00
 00
 00
 00
 00
 00
 00
 00
 00
 00
 00
 00
 00
 00
 00
 00
 00
 00
 00
 00
 00
 00
 00
 00
 00
 00
 00
 00
 00
 00
 00
 00
 00
 00
 00
 00
 00
 00
 00
 00
 00
 00
 00
 00
 00
 00
 00
 00
 00
 00
 00
 00
 00
 00
 00
 00
 00
 00
 00
 00
 00
 00
 00
 00
 00
 00
 00
 00
 00
 00
 00
 00
 00
 00
 00
 00
 00
 00
 00
 00
 00
 00
 00
 00
 00
 00
 00
 00
 00
 00
 00
 00
 00
 00
 00
 00
 00
 00
 00
 00
 00
 00
 00
 00
 00
 <

### 4- Credits and references

This article was originally written in portuguese and translated into English by Marcelo Silveira.

Written in: May, 2004. Revised in: July, 2017. E-mail: flamar98@hotmail.com Homepage: http://marmsx.msxall.com

**References:** 

- [1] MSX 2 Technical Handbook, ASCII Corporation, 1987.
- [2] Noheader, Tools, MarMSX Development em http://marmsx.msxall.com
- [3] Curso de Assembly, Tools, MarMSX Development em http://marmsx.msxall.com